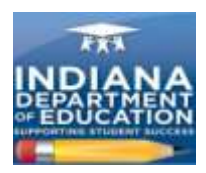

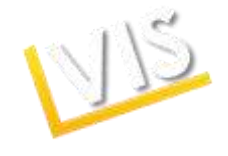

## Licensing Advisor Quick Start Guide

You will use the *License Verification and Information System (LVIS)*, to approve, deny, or reroute applications from your school.

## **Getting Started:**

- 1. Log on to <u>https://license.doe.in.gov/</u>.
- 2. Create a profile.

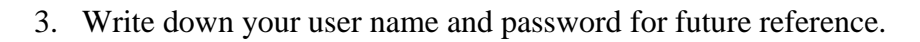

- 4. Log-in to the LVIS portal and request that your role be changed to Licensing Advisor.
- 5. Upon approval by the IDOE, you will be able to log in and access your **Work Queue** that will contain the licenses that you need to evaluate.
- 6. Click on **Work Queue** in the lower right hand menu bar any time you need to return to applications that still need to be evaluated.

## **Approving Licenses:**

- 7. Click on **Code Application.** Select the appropriate licensing credentials and then click on **Add Content Area for Coding.**
- 8. When you have finished adding content areas click on Finalize Coding.
- 9. You may add additional notes if you wish. Click Approve License.
- 10. The completed approval will disappear from your work queue.

| Indiana University Work Queue |                               |                                                   |              |                  |
|-------------------------------|-------------------------------|---------------------------------------------------|--------------|------------------|
| <u>First Name</u>             | Last Name                     | <u>Area</u>                                       | Date Created |                  |
| Mangala                       | <b>1100</b> 0                 |                                                   | 2/29/2012    | Code Application |
| Denise                        | 8 milliog                     |                                                   | 11/16/2011   | Code Application |
| Anna                          | v <b>er</b>                   | general elementary adding<br>mild interventino    | 2/13/2012    | Code Application |
| LaKesha                       | Contraction of the local data |                                                   | 3/7/2012     | Code Application |
| Christopher                   | Simonik.                      |                                                   | 5/27/2011    | Code Application |
| Emily                         | Section 2                     | Elementary                                        | 1/9/2012     | Code Application |
| Rachel                        |                               | Elementary Primary and<br>Elementary Intermediate | 2/6/2012     | Code Application |

Have questions? Call (317) 232-9010 or click the Contact Us tab in LVIS to send us an email.

Indiana Department of Education Office of Education Licensing and Development

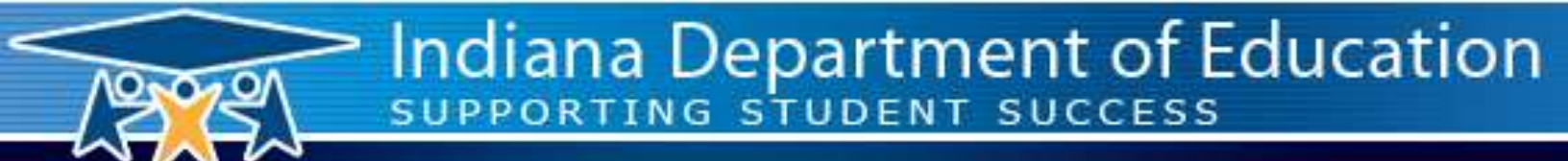

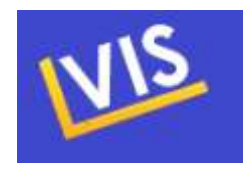